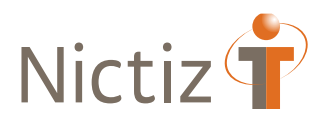

# Aanmelden

# Van issues in Jira (Project ART-DECOR)

Versie 1.0 - Juni 2021

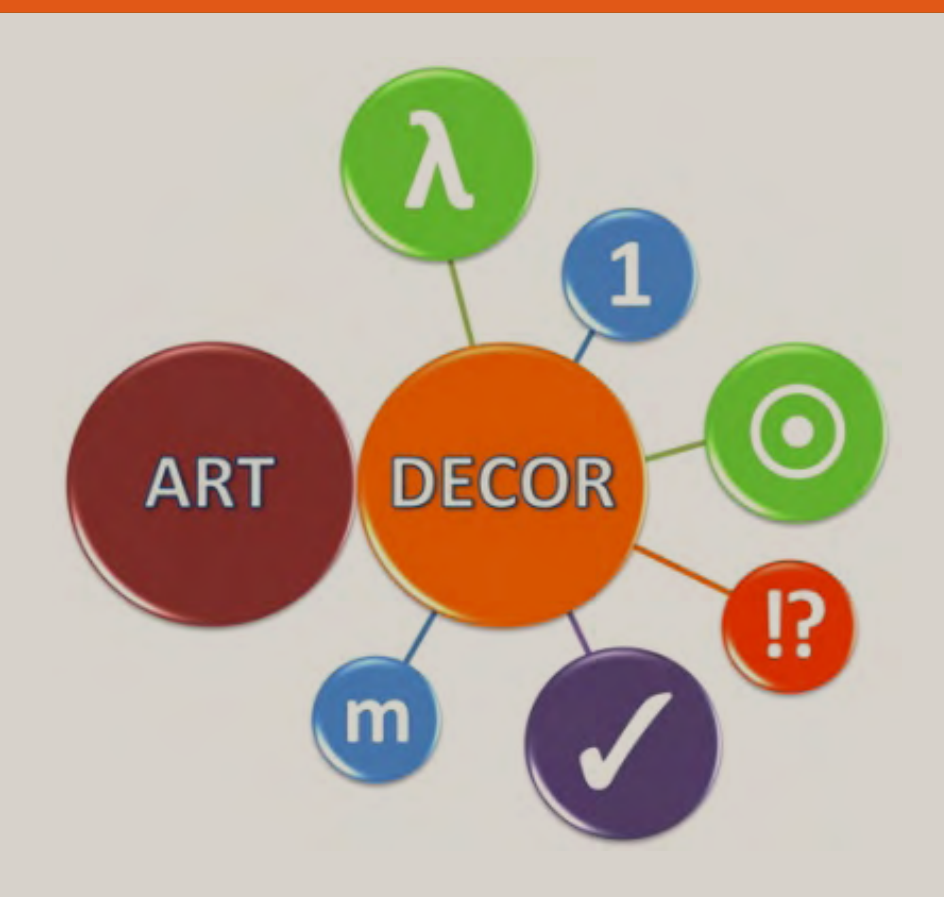

#### Inleiding

ቍ

Jira is één van de bekendste apps binnen de softwareontwikkeling. De tool kan worden gebruikt voor veel verschillende doeleinden, van vereisten- en testcasebeheer tot agile softwareontwikkeling. Binnen het ART-DECOR Project wordt Jira gebruikt als issue managementsysteem en projectmanagementtool.

### 1 | Proceskaart

Hieronder volgt het proces voor afhandeling van issues in Jira. In hoofdstuk 5 wordt per stap toegelicht welke acties uitgevoerd (moeten) worden.

Het is erg belangrijk dat je de informatie die bij stap 'Open' is vereist in de bijbehorende velden vastlegt. Bijlage 1, 2 en 3 helpen je daarbij. Na het invullen van de noodzakelijke velden wordt je issue doorgezet naar de Project Management Ondersteuner (PMO). De PMO pakt het issue verder met je op en zet het door naar de ART-DECOR Expert. Indien je vragen hebt, neem dan contact op met Nienke van 't Klooster via <u>klooster@nictiz.nl</u>.

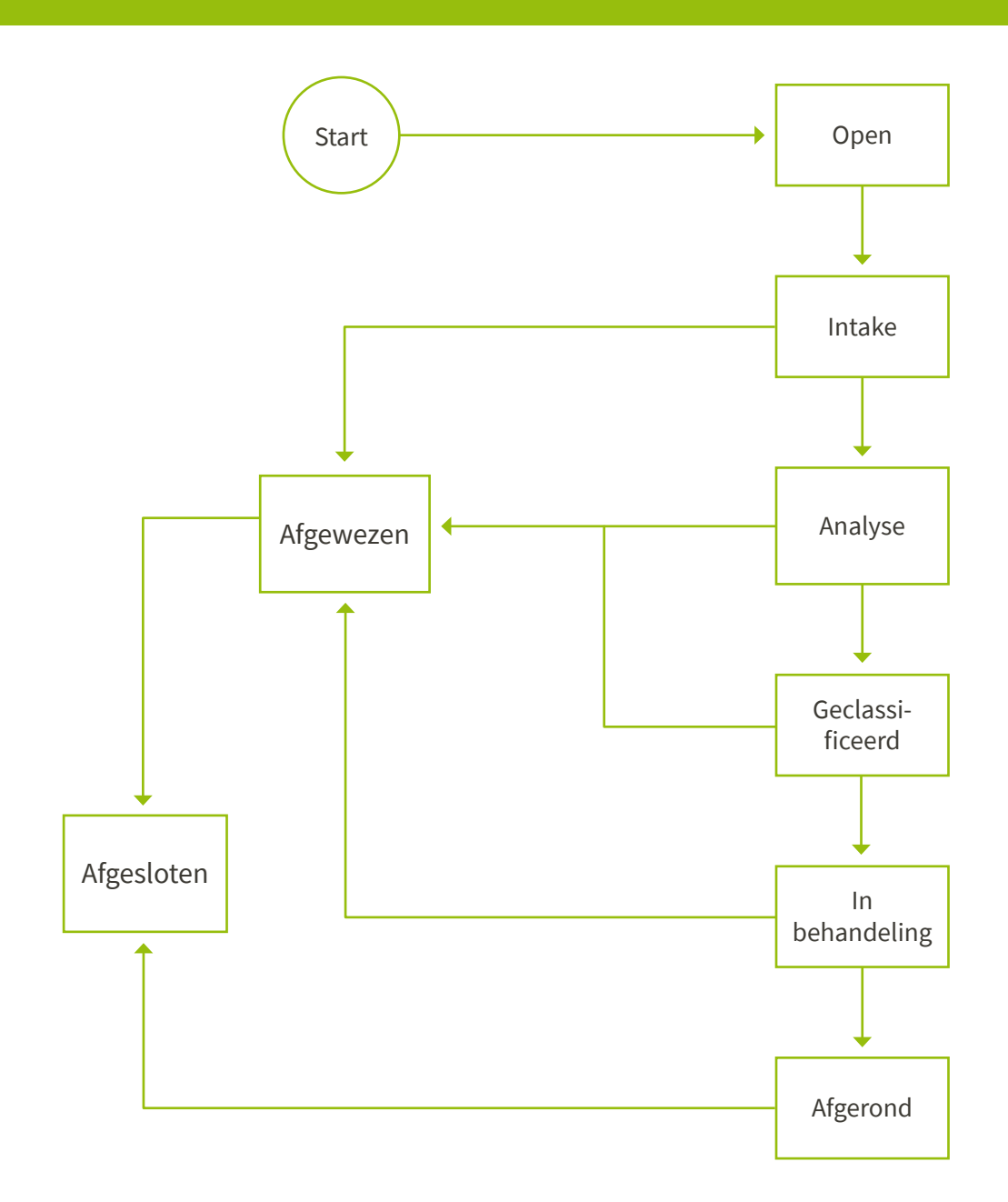

# 2 | Procesdoel

Het doel van dit proces is:

- Duidelijk maken hoe een issue in Jira (project ART-DECOR) aangemeld kan worden; \_
- Aan de indiener van een issue helder maken hoe het issue verder wordt afgehandeld. \_

# 3 | Procesprestatie-indicatoren (PPI's) Onderstaande indicatoren geven richting aan het proces.

| Indicator                                                             | Norm                    | Hoe gemeten?                                                                           |
|-----------------------------------------------------------------------|-------------------------|----------------------------------------------------------------------------------------|
| Reactie vanuit ART-DECOR<br>ontwikkelteam op het aangemelde<br>issue. | Binnen 5<br>werkdagen   | Termijn bewaken tussen<br>indiendatum en de datum dat<br>het issue in intake is gezet. |
| Velden correct ingevuld bij overgang<br>nieuwe fase.                  | Alle velden<br>ingevuld | Steekproeven nemen.                                                                    |

# 4 | Procesrisico's en beheersmaatregelen

| Risico's                                                                                             | Beheersmaatregelen                                                                                                    |  |  |
|----------------------------------------------------------------------------------------------------|----------------------------------------------------------------------------------------------------|--|--|
| Issues worden niet opgepakt omdat ze over<br>het hoofd zijn gezien.                                  | In Jira op vaste momenten kijken of er<br>nieuwe issues zijn aangemeld.                                                                                       |  |  |
| Er wordt onnodig tijd besteed aan issues die<br>niet met ART-DECOR ontwikkelwerk te<br>maken hebben. | Tijdens de intake fase doet de PMO een<br>eerste beoordeling van het issue. Tijdens de<br>analyse fase beoordeelt de ART-DECOR<br>Expert het ticket nogmaals. |  |  |
| Er zijn te veel issues om af te handelen.                                                            | Capaciteit toekennen aan het beoordelen en afhandelen van issues.                                                                                             |  |  |

# 5 | Procesactiviteiten

| Stap              | Verantwoordelijk                        | Activiteiten                                                                                                    | Hulpmiddelen      |
|-------------------|-----------------------------------------|----------------------------------------------------------------------------------------------------|-------------------|
| Open              | Aanmelder                               | Issue aanmaken-Nieuwe melding maken (bijlage 1)-Invullen velden (bijlage 2):-Meldingstype (bijlage 3)-Samenvatting (titel)-Omschrijving-Voor wie-Urgentie aanmelder-Zakelijke verantwoording | Jira              |
| Intake            | РМО                                     | <ul> <li>Controleren of de issue volledig is ingevuld</li> <li><u>Ja</u>: issue doorzetten naar analyse</li> <li><u>Nee</u>: met aanmelder afstemmen wat er nog nodig is</li> </ul>          | Jira              |
| Analyse           | PMO<br>ART-DECOR<br>Expert<br>Aanmelder | <ul> <li>Prioriteit toevoegen</li> <li>Estimated time toevoegen (zie bijlage 4)</li> </ul>                                                                                                   | Jira              |
| Geclassificeerd   | ART-DECOR<br>Expert                     | <ul><li>Issue koppelen aan release</li><li>Verdere analyse en onderbouwing</li></ul>                                                                                                    | Jira              |
| In<br>behandeling | Ontwikkelaar                            | <ul> <li>Verslaglegging ontwikkel- en<br/>testwerk</li> <li>Used time: na elke (substantiële)<br/>tijdsbesteding aan issue ophogen</li> </ul>                                                | Jira<br>ART-DECOR |
| Afgerond          | ART-DECOR<br>Expert                     | <ul> <li>Verslaglegging<br/>gebruikersacceptatie toevoegen</li> <li>Used time: definitieve<br/>tijdsbesteding toevoegen</li> </ul>                                                           | Jira<br>ART-DECOR |
| Afgewezen         | ART-DECOR<br>Expert                     | <ul> <li>Verslaglegging reden van afwijzing<br/>en gebruikersacceptatie (van<br/>afwijzing) toevoegen</li> </ul>                                                                             | Jira              |

# 6 | RACI

Toelichting:

- **R** (*Responsible*) = verantwoordelijke voor de uitvoering van de activiteit
- A (Accountable) = eindverantwoordelijke voor de uitvoering van de activiteit
- **C** (Consulted) = geraadpleegde(n) bij de uitvoering van activiteit
- I (Informed) = geïnformeerde(n) over de uitvoering van de activiteit

| Role                                          |        | xet. |        | elaar  | er?    |
|-----------------------------------------------|--------|------|--------|--------|--------|
| Project Deliverable<br>(or Activity)          | Aanmel | PhNO | Ontwil | Stuure | EXPert |
| Aanmaken nieuwe melding                       | R      |      |        |        |        |
| Velden voor analyse invullen                  |        | R    |        |        |        |
| Invullen meldingstype                         | R      |      |        |        |        |
| Invullen samenvatting (titel)                 | R      |      |        |        |        |
| Invullen omschrijving                         | R      |      |        |        |        |
| Invullen voor wie                             | R      |      |        |        |        |
| Invullen urgentie aanmelding                  | R      |      |        |        |        |
| Invullen zakelijke verantwoording             | R      |      |        |        |        |
| Issue naar volgende fase (analyse)            |        | R    |        |        |        |
| Wordt het issue opgepakt?                     |        |      | R      | С      | Α      |
| Invullen prioriteit                           | С      |      | R      | А      | С      |
| Invullen estimated time                       | С      |      | R      |        | С      |
| Issue naar volgende fase (geclassificeerd)    | Ι      |      | R      |        |        |
| Issue koppelen aan release                    | I      |      | R      |        | С      |
| Issue analyseren en onderbouwen               | Ι      |      | R      |        | С      |
| Issue naar volgende fase (in behandeling)     | I      |      | R      |        |        |
| Verslaglegging ontwikkel- en testwerk         | I      |      | R      |        |        |
| Used time aanvullen                           | I      |      | R      |        |        |
| Issue naar volgende fase (afgerond)           | I      | I    | R      |        |        |
| Verslaglegging gebruikersacceptatie toevoegen | I      |      | R      |        |        |
| Definitieve used time toevoegen               | I      | I    | R      |        |        |
|                                               |        |      |        |        |        |

# 7 | Bijlagen

Bijlage 1 – Indienen van een nieuw issue

| Nictiz👕 Dashboards 🖌 Projecten 🗸                                            | Meldingen      Borden      Nieuwe melding                                             |  |  |  |
|-----------------------------------------------------------------------------|---------------------------------------------------------------------------------------|--|--|--|
| Heeft u een account nodig? Stuur dan een mail naar bits@nictiz.nl           |                                                                                       |  |  |  |
| ART-DECOR                                                                   | Open Issues Verwissel filter ~                                                        |  |  |  |
| 🔟 Board 🗸                                                                   | Ordenen op Prioriteit                                                                 |  |  |  |
| Backlog                                                                     | <ul> <li>AD-138</li> <li>XML's datasets bevatten HTML zonder CDATA se</li> </ul>      |  |  |  |
| Actieve sprints                                                             | AD-144     Frontend - waardenliisten: unapproved SNOMED                               |  |  |  |
| Releases                                                                    | AD-143<br>Frontend - hergebruik zibs opnieuw definiëren bij                           |  |  |  |
| Issues                                                                      | <ul> <li>AD-139</li> <li>XML's datasets: Niet te zien of iets een array is</li> </ul> |  |  |  |
| Componenten                                                                 | AD-132<br>kan geen hyperlinks bewerken/invoegen bij editer                            |  |  |  |
| PROJECTSHORTCUTS                                                            | AD-104<br>Patientvragenlijsten: centrale vindplaats en brows                          |  |  |  |
| Voeg een link toe naar nuttige informatie<br>voor uw ganse team om te zien. | AD-79<br>IKNL: RetrieveDataSet aanvullen met kolom 'gebr                              |  |  |  |
| + Link toevoegen                                                            | ➡ AD-68                                                                               |  |  |  |

(Figuur 1) Indienen van een nieuw issue deel 1

7 Handleiding voor het aanmelden van issues in Jira versie 1.0

| Droioot*                                                         |                                                                                                    |     |
|------------------------------------------------------------------|----------------------------------------------------------------------------------------------------|-----|
| Project                                                          | ART-DECOR (AD)                                                                                             |     |
| Meldingstype*                                                    | ➡ Nieuwe functionaliteit ♥ ⑦                                                                               |     |
| Samenvatting*                                                    |                                                                                                    |     |
| Omschrijving*                                                    | Stijl v B I U A v ☆v ⊘v ∷≣ ij≣ ⊙v +                                                                        | ~ : |
|                                                                  |                                                                                                    |     |
|                                                                  |                                                                                                    |     |
|                                                                  |                                                                                                    |     |
|                                                                  |                                                                                                    |     |
|                                                                  | Visueel Tekst                                                                                              | ir  |
|                                                                  |                                                                                                    |     |
| Voor wie                                                         |                                                                                                    |     |
| Voor wie<br>Urgentie                                             | Geen                                                                                                    |     |
| Voor wie<br>Urgentie<br>aanmelder                                | Geen<br>NU - GROOT<br>NU - KLEIN<br>LATER - GROOT                                                          |     |
| Voor wie<br>Urgentie<br>aanmelder                                | Geen<br>NU - GROOT<br>NU - KLEIN<br>LATER - GROOT<br>LATER - KLEIN                                         |     |
| Voor wie<br>Urgentie<br>aanmelder                                | Geen<br>NU - GROOT<br>NU - KLEIN<br>LATER - GROOT<br>LATER - KLEIN<br>Wat betekent het voor de gebruikers? |     |
| Voor wie<br>Urgentie<br>aanmelder<br>Zakelijke<br>verantwoording | Geen<br>NU - GROOT<br>NU - KLEIN<br>LATER - GROOT<br>LATER - KLEIN<br>Wat betekent het voor de gebruikers? |     |

## Bijlage 2 – Indienen van een nieuw issue

(Figuur 2) Indienen van een nieuw issue deel 2

8 Handleiding voor het aanmelden van issues in Jira versie 1.0

#### Bijlage 3 – Soorten issues

Er zijn vijf issuetypes beschikbaar:

- Bug
- Epic
- Nieuwe functionaliteit
- Taak
- Verhaal

Een issue wordt aangemeld als Bug of Nieuwe functionaliteit, en wordt indien relevant geplaatst onder een verhaal. Een verhaal is een combinatie van nieuwe functionaliteiten en bugs. Een verhaal moet altijd een of meerdere nieuwe functionaliteiten en/of bugs bevatten. Ontwikkelaars kunnen nieuwe functionaliteiten en bugs uitwerken in taken.

| 🗲 E;       | pic 🚺          | Verhaal | + Nieuwe functionaliteit                                                   | 🗹 Taak |
|------------|----------------|---------|----------------------------------------------------------------------------|--------|
|            |                |         | <ul> <li>Nieuwe functionaliteit</li> <li>Nieuwe functionaliteit</li> </ul> | Мак    |
|            |                |         | Bug                                                                        |        |
| (Figuur 3) | Soorten issues |         |                                                                            |        |

#### Bijlage 4 - Estimated time

|     | Dagen | Uren |
|-----|-------|------|
| XXL | 30    | 240  |
| XL  | 14    | 112  |
| L   | 9     | 72   |
| М   | 4     | 32   |
| S   | 1,5   | 12   |
| XS  | 0,5   | 4    |

(Tabel 1) Estimated time